1.0 Balázs Mayer 2014 © TestElite. All Rights Reserved.

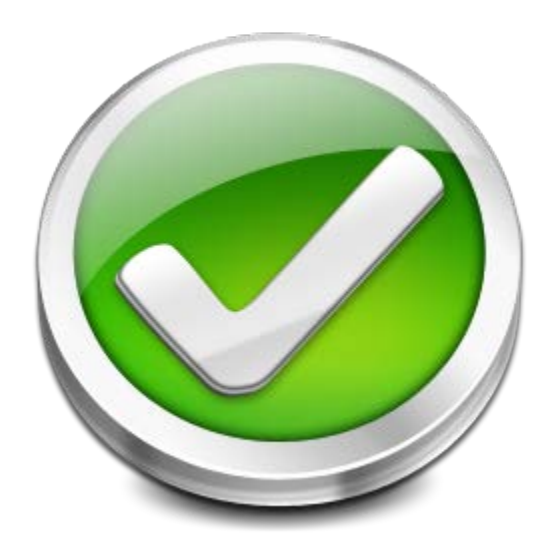

# Troubleshooting

This document is a collection of the frequented asked questions (FAQ) for solving the general, but non-trivial problems which have already appeared more than once. The document is valid for TestElite © software product as it is a part of the documentation.

### **Revision History**

| Version | Date       | Revision Description             |
|---------|------------|----------------------------------|
| 0.1     | 08/21/2014 | Template creation, initial draft |
| 1.0     | 11/28/2014 | First release                    |
|         |            |                                  |

### Table of Contents

| 1. | Remote Settings                             | 1  |
|----|---------------------------------------------|----|
|    | How to enable remoting on Windows machines? | 1  |
| 2. | Remote Database Access                      | 3  |
|    | How to connect to remote SQL database?      | 3  |
| З. | Auto Login                                  | 12 |
|    | How to enable automatic logon in Windows?   | 12 |

## 1. Remote Settings

### How to enable remoting on Windows machines?

Possible error messages during remote access:

- Access is denied.

- Logon failure: unknown user name or bad password.

For remote access you have to do the following settings on the remote machines:

The impersonated user who is running TestElite.RemotingServer.exe needs to have admin rights on the remote computer and the user must be the member of Administrators group.

#### Further settings on Vista and Windows 7:

1. First of all you need to have *File and Printer Sharing* enabled: Control Panel\Network and Internet\*Network and Sharing Center*\*Change advanced sharing settings* 

There are two profiles. You probably don't want this on when you're on a public network so open *Home or Work*. Under the header *File and Printer sharing*, select the **Turn on...** option.

2. And you also need to change the registry: Start\Run\regedit and navigate all the way to

**HKEY\_LOCAL\_MACHINE\SOFTWARE\Microsoft\Windows\CurrentVersion\Policies\Sys tem.** Right-click in the pane on the right side and add a new **DWORD** (32-bit). Give the new setting the name **LocalAccountTokenFilterPolicy**. Double click on that setting and give it a value of **1**.

3. It's probably wise to reboot after doing this, although it might not be needed. (http://www.intelliadmin.com/index.php/2009/08/windows-7-the-admin-share/)

#### Further settings on Windows XP:

1. **Turn off "simple file sharing"**: MyComputer\Tools\Folder options\View\Advanced settings (<u>http://support.microsoft.com/kb/307874</u>)

#### Remarks: This will turn on "classical file sharing"

Explanation: By default, simple file sharing is enabled on a Microsoft Windows XP-based computer if the computer is not a member of a domain. With simple file sharing, you can share folders with everyone on your workgroup or network and make folders in your user profile private. However, if simple file sharing is enabled, you cannot prevent specific users and groups from accessing your shared folders. If you turn off simple file sharing, you can permit specific users and groups to access a shared folder. Those users must be logged on with the credentials of user accounts that you have granted access to your shared folder.

#### 2. Turn off "network users identify as guests":

Control Panel\Administrative Tools\Local Security Settings\Local Policies\Security Options\"Network Access: Sharing and security model for local accounts". (<u>http://davidchuprogramming.blogspot.com/2009/12/psexecexe-access-denied.html</u>)

Remarks: This will turn on "network users identify as themselves"

Explanation: WinXP machines, contrary to Win2K machines, will map any incoming network user to the Guest account. I.e. even if you logon saying "I am Administrator", by default WinXP will reduce you to Guest status. Guests do not have enough privileges to use the ADMIN\$ and/or execute any commands. For WinXP Home this behaviour cannot be changed. (At least I found no way to do so.) For WinXP Prof this behaviour is the default, unless your machine is member of an Active Directory Domain.

## 2. Remote Database Access

### How to connect to remote SQL database?

When you try to connect to an instance of Microsoft SQL Server 2005/2008 from a remote computer, you may receive the following error messages. This problem may occur when you use any program to connect to SQL Server:

**Error:** An error has occurred while establishing a connection to the server. When connecting to SQL Server, this failure may be caused by the fact that under the default settings SQL Server does not allow remote connections. (provider: SQL Network Interfaces, error: 28 – Server doesn't support requested protocol) (Microsoft SQL Server)

**Error:** An error has occurred while establishing a connection to the server. When connecting to SQL Server, this failure may be caused by the fact that under the default settings SQL Server does not allow remote connections. (provider: SQL Network Interfaces, error: 26 – Error Locating Server/Instance Specified) (Microsoft SQL Server)

Error: Login failed for user 'username'. (Microsoft SQL Server, Error: 18456)

This problem may occur when SQL Server 2005/2008 is not configured to accept remote connections. By default, SQL Server 2005/2008 Express Edition and SQL Server 2005/2008 Developer Edition do not allow remote connections. To configure SQL Server to allow remote connections, complete all the following steps:

**Note:** Changes to Connection Settings will not take effect until you restart the Database Engine service.

1. **Enable remote connections** on the instance of SQL Server that you want to connect to from a remote computer.

#### SQL Server 2005:

- Click Start, point to Programs, point to Microsoft SQL Server 2005, point to Configuration Tools, and then click SQL Server Surface Area Configuration.
- On the SQL Server 2005 Surface Area Configuration page, click Surface Area Configuration for Services and Connections, then expand Database Engine, click Remote Connections, click Local and remote connections, click the appropriate protocol to enable for your environment, and then click Apply.

| 🐴 Surface Area Configuration for S                                                                                                 | ervices and Connections - localhost 🛛 🔀                                                                                                    |
|----------------------------------------------------------------------------------------------------|----------------------------------------------------------------------------------------------------|
| SQL Server 2005 Surfa                                                                                                    | ce Area Configuration<br>er                                                                                                    |
| Enable only the services and connection<br>protect your server by reducing the surfac<br>Select a component and then configure its | types used by your applications. Disabling unused services and connections helps<br>e area. For default settings, see <u>Help</u> .<br>services and connections:                                                                                                    |
| <ul> <li>□ □ SQLEXPRESS</li> <li>□ □ Database Engine<br/>Service</li> <li>1 → Remote Connections</li> <li></li></ul>               | By default, SQL Server 2005 Express, Evaluation, and Developer editions allow local<br>client connections only. Enterprise, Standard, and Workgroup editions also listen for<br>remote client connections over TCP/IP. Use the options below to change the protocols<br>on which SQL Server listens for incoming client connections. TCP/IP is preferred over<br>named pipes because it requires fewer ports to be opened across the firewall. |
|                                                                                                    | <ul> <li>Local connections only</li> <li>Local and remote connections</li> <li>Using TCP/IP only</li> <li>Using named pipes only</li> </ul>                                                                                                    |
|                                                                                                    |                                                                                                    |
| View by Instance View by Component                                                                                                 | 4<br>OK Cancel Apply Help                                                                                                    |

#### SQL Server 2008:

- 1. Click **Start**, point to **Programs**, point to **Microsoft SQL Server 2008** and then click **SQL Server Management Studio**.
- 2. In the **SQL Server Management Studio** right click on the SQLEXPRESS instance and select **Properties**, and on the upcoming dialog click **Connections** and after at **Remote server connections** check **Allow remote connections to this server**.

| Server Properties - FLASHMA                                                                     | NN2\SQLEXPRESS                                                                                                    |
|-------------------------------------------------------------------------------------------------|----------------------------------------------------------------------------------------------------|
| Select a page                                                                                   | Script 👻 📑 Help                                                                                                    |
| Memory<br>Processors<br>Security<br>Connections<br>Database Settings<br>Advanced<br>Permissions | Connections  Maximum number of concurrent connections (0 = unlimited):  Use query governor to prevent long-running queries  Default connection options:  implicit transactions cursor close on commit ansi warnings ansi padding ANSI NULLS arithmetic abort |
| Connection                                                                                      | Remote server connections                                                                                                    |
| Server:<br>FLASHMAN2\SQLEXPRESS<br>Connection:<br>sa<br>환 <u>View connection properties</u>     | Allow remote connections to this server         Remote guery timeout (in seconds, 0 = no timeout):         600         Require distributed transactions for server-to-server communication                                                                   |
| Progress                                                                                        |                                                                                                    |
| Ready                                                                                           | <u>C</u> onfigured values <u>R</u> unning values                                                                                                    |
|                                                                                                 | OK Cancel                                                                                                    |

#### 2. Turn on the SQL Server Browser service

#### SQL Server 2005:

 On the SQL Server 2005 Surface Area Configuration page, click Surface Area Configuration for Services and Connections and after click SQL Server Browser, click Automatic for Startup type, and then click Apply.

| 🐐 Surface Area Configuration for Se                                                                                                    | rvices and Connections - localhost 🛛 🔀                                                                                                    |
|----------------------------------------------------------------------------------------------------|----------------------------------------------------------------------------------------------------|
| SQL Server 2005 Surfac                                                                                                    | e Area Configuration<br>r                                                                                                    |
| Enable only the services and connection ty<br>protect your server by reducing the surface<br>Select a component and then configure its se         | ypes used by your applications. Disabling unused services and connections helps<br>e area. For default settings, see <u>Help</u> .<br>services and connections:                                                                                                    |
| <ul> <li>■ SQLEXPRESS</li> <li>■ Database Engine<br/>Service<br/>Remote Connections</li> <li>■ SQL Server Browser</li> <li>→ Service 1</li> </ul> | This service returns named pipe and TCP port information to client applications. Enabling this service is recommended for Analysis Services.         Service name:       SQLBrowser         Display name:       SQL Server Browser         Description:       Provides SQL Server connection information to client computers.         Startup type:       Automatic         Service status:       Running         Start       Stop         Pause       Resume         4 |
| View by Instance View by Component                                                                                                    | 5 3<br>OK Cancel Apply Help                                                                                                    |

#### SQL Server 2008:

 Click Start -> Programs -> Microsoft SQL Server 2008 -> Configuration Tools -> SQL Server Configuration Manager. On SQL Server Configuration Manager, select SQL Server Services on the left window. Double-click on SQL Server Browser, the Properties window will show up. Set the account for start SQL Server Browser Service to Local Service account. And after move to Service tab and change Start Mode to Automatic. Therefore, the service will be start automatically when the computer starts. Click OK to apply changes.

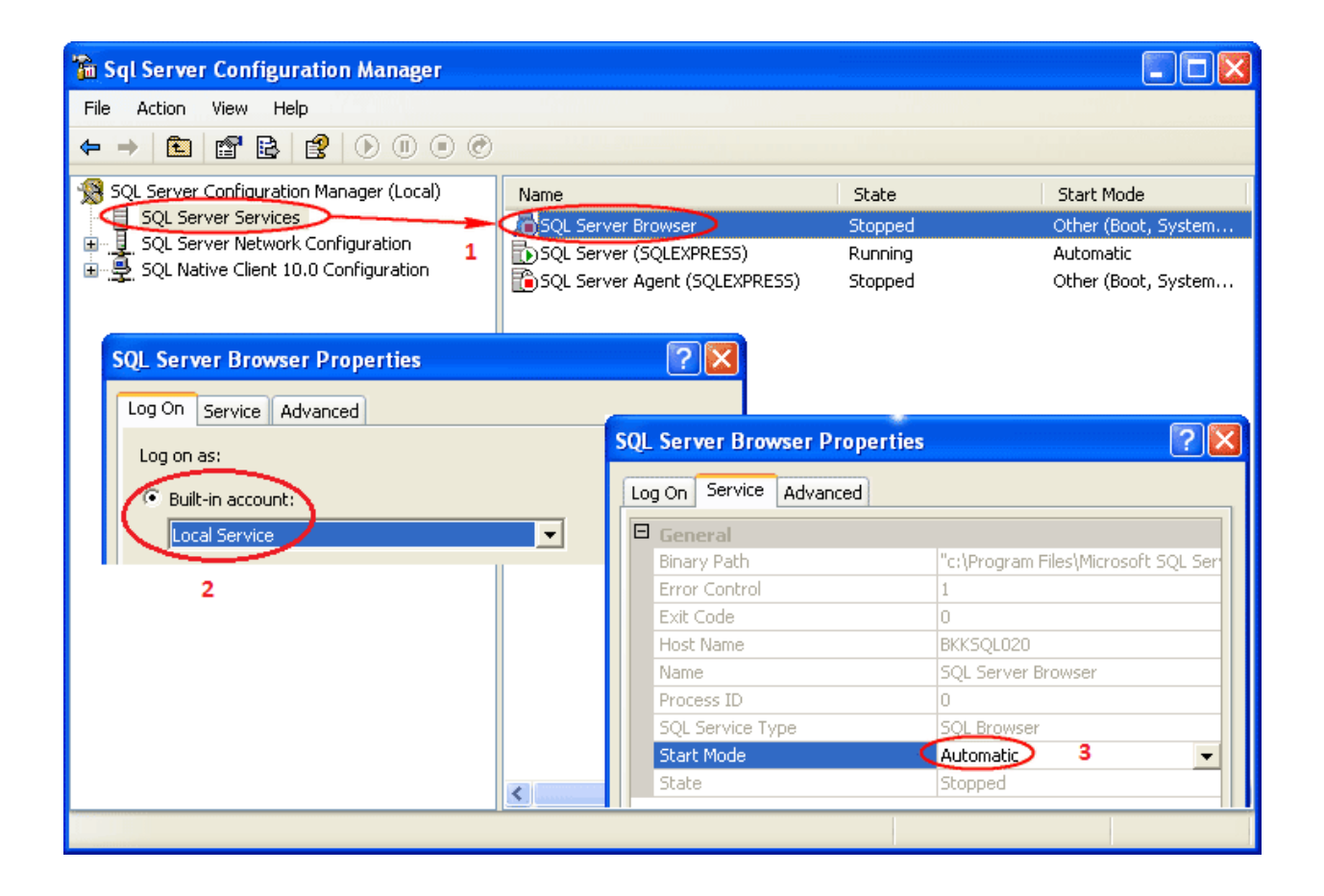

 Back to SQL Server Configuration Manager, right-click on SQL Server Bowser on the right window and select Start to start the service. On the left window, expand SQL Server Network Configuration -> Protocols for SQLEXPRESS. You see that TCP/IP protocol status is disabled. Right-click on TCP/IP and select Enable to enable the protocol.

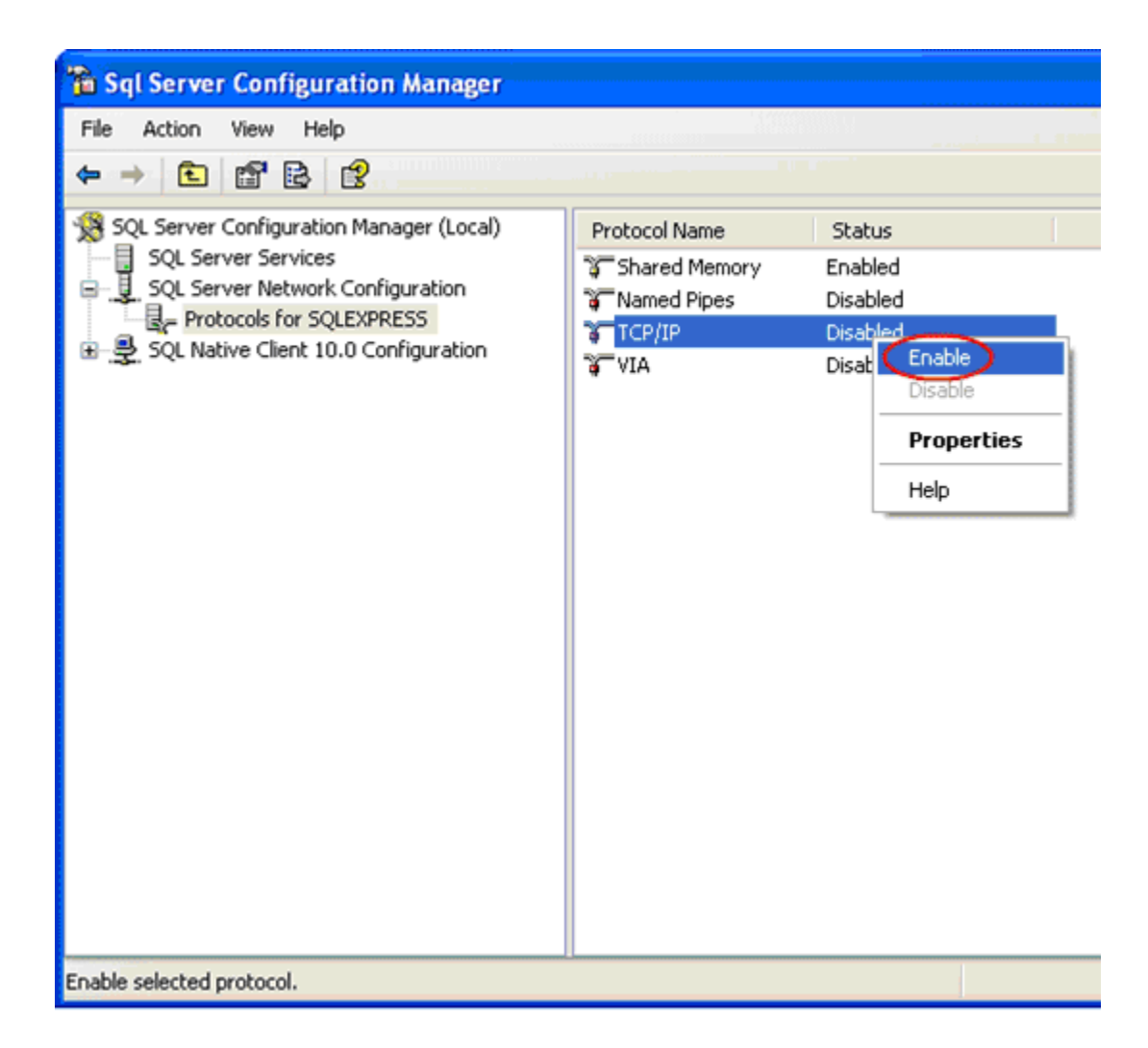

#### 3. Restart the SQL Server 2005/2008 instance and services

1. On the left window, select **SQL Server Services**. Select SQL Server (SQLEXPRESS) on the right window -> click **Restart**. The SQL Server service will be restarted.

| 🚡 Sql Server Configuration Manager                                                                                                    |      |                                                                                                    |
|----------------------------------------------------------------------------------------------------|------|----------------------------------------------------------------------------------------------------|
| File Action View Help                                                                                                    |      | the state of the state of the s |
|                                                                                                    |      |                                                                                                    |
| File       Action       View       Help         Image: Solution       Image: Solution       Image: Solution       Image: Solution         Solution       Solution       Image: Solution       Image: Solution         Image: Solution       Image: Solution       Image: Solution       Image: Solution         Image: Solution       Image: Solution       Image: Solution       Image: Solution         Image: Solution       Image: Solution       Image: Solution       Image: Solution         Image: Solution       Image: Solution       Image: Solution       Image: Solution         Image: Solution       Image: Solution       Image: Solution       Image: Solution | Name | State<br>Running<br>Start<br>Stop<br>Pause<br>Resume<br>Restart<br>Properties<br>Help                                                                                                    |
|                                                                                                    |      |                                                                                                    |

2. Open Microsoft SQL Server Management Studio and right-click on the SQL Server Instance and select Restart.

| Nicrosoft SQL Server Management Studio                                                                                                    | )                |
|----------------------------------------------------------------------------------------------------|------------------|
| File Edit View Tools Window Community                                                                                                    | Help             |
| 🛄 New Query 🕞 🕞 😂 🗐 🥌 🛒                                                                                                    |                  |
| Object Explorer 🗸 🗘 🤅                                                                                                    | ×                |
| Connect • 🛃 🛃 😐 🍸 🛃 🔊                                                                                                    |                  |
| BKKSQL020\SQLEXPRESS (SQL Server 10.0.16)                                                                                                    | Connect          |
| Gausses     Security                                                                                                    | Disconnect       |
| Server Objects                                                                                                    | Register         |
| Replication     Management                                                                                                    |                  |
| <ul> <li></li></ul>                                                                                                    | New Query        |
|                                                                                                    | Activity Monitor |
|                                                                                                    | Start            |
|                                                                                                    | Stop             |
| Wicrosoft SQL Server Management Studio         File       Edit       View       Tools       Window       Community       Help         New Query       Image: Comment Studio       Image: Community       Help       Image: Community       Help         Object Explorer       Image: Comment Studio       Image: Comment Studio       Image: Comment Studio       Image: Comment Studio         Image: Comment Plant       Image: Comment Studio       Image: Comment Studio       Image: Comment Studio       Image: Comment Studio         Image: Comment Plant       Image: Comment Studio       Image: Comment Studio       Image: Comment Studio       Image: Comment Studio         Image: Comment Plant       Image: Comment Studio       Image: Comment Studio <th>Pause</th> | Pause            |
|                                                                                                    | Resume           |
| File Edit View Tools Window Community   New Query Image: Connect Tools Image: Connect Tools Image: Connect Tools   Image: Connect Tools Image: Connect Tools Image: Connect Tools   Image: Connect Tools Image: Connect Tools Image: Connect Tools <tr< th=""><th>Restart</th></tr<>                                                                                                    | Restart          |
|                                                                                                    | Policies >       |
|                                                                                                    | Facets           |
|                                                                                                    | Start PowerShell |
|                                                                                                    | Reports +        |
|                                                                                                    | Refresh          |
|                                                                                                    | Properties       |
| Ready                                                                                                    |                  |

# 4. Configure the **firewall to allow network traffic** that is related to SQL Server and to the SQL Server Browser service.

- 1. To open Windows Firewall, click Start, click Run, type **firewall.cpl**, and then click OK.
- 2. To create an exception for **SQL Server 2005/2008** in Windows Firewall, follow these steps: in Windows Firewall, click the **Exceptions** tab, and then click Add Program. Browse the following programs, click Ok:
  - C:\Program Files\Microsoft SQL Server\MSSQL.1\MSSQL\Binn\sqlservr.exe or C:\Program Files\Microsoft SQL Server\MSSQL10\_50.SQLEXPRESS\MSSQL\Binn\sqlservr.exe
  - C:\Program Files\Microsoft SQL Server\90\Shared\sqlbrowser.exe

More information:

<u>http://support.microsoft.com/kb/914277</u> <u>http://www.linglom.com/2007/08/31/enable-remote-connection-to-sql-server-2005-express/</u> <u>http://www.linglom.com/2009/03/28/enable-remote-connection-on-sql-server-2008-express</u>

## 3. Auto Login

### How to enable automatic logon in Windows?

#### Using RegEdit, navigate to the registry key:

HKEY\_LOCAL\_MACHINE\SOFTWARE\Microsoft\Windows NT\CurrentVersion\Winlogon

| Edit View Favorites | Help                 |                           |           |                 |
|---------------------|----------------------|---------------------------|-----------|-----------------|
| Language            | ePack 🔼              | Name                      | Туре      | Data            |
| LastFont?           | Sweep                | (Default)                 | REG_SZ    | (value not set) |
| MCI                 | - <u>1</u>           | allocatecdroms            | REG_SZ    | 0               |
| MCI Exter           | nsions               | allocatedasd              | REG_SZ    | 0               |
| MCI32               |                      | allocatefloppies          | REG_SZ    | 0               |
| Midimap             | and a bill different | AllowMultipleTSS          | REG_DWORD | 0x00000001 (1   |
|                     | ompacibility         | AltDefaultDomain          | REG_SZ    | HP-PROBOOK      |
|                     | ande                 | AltDefaultUserNa          | REG_SZ    | HP ProBook      |
| Parflib             | arus                 | AutoAdminLogon            | REG_SZ    | 0               |
| + C PerHwIds        | Storage              | <b>B</b> AutoRestartShell | REG DWORD | 0×00000001 (1   |
| Ports               | Acrogo               | Background                | REG SZ    | 000             |
| Prefetche           | ar .                 | Cachedlogonscount         | REG SZ    | 10              |
| 🗩 🧰 Print           | 10.0                 | DebugServerCom            | REG SZ    | no              |
| 😐 🧰 ProfileList     |                      | DefaultDomainNa           | REG SZ    | HP-PROBOOK      |
| related.d           | esc                  | DefaultUserName           | REG SZ    | Administrator   |
| 😠 🧰 SeCEdit         |                      | forceunlocklogon          | REG DWORD | 0×0000000       |
| 🕀 🧰 Setup           |                      | BU HibernationPrevi       | REG DWORD | 0×0000000       |
| 🗉 🧰 SvcHost         |                      |                           | REG SZ    |                 |
| 🗈 🧰 SystemRe        | estore               | abLegalNoticeText         | REG SZ    |                 |
| 🕀 🦲 Terminal S      | Server               |                           | REG DWORD | 0×00000 1 ()    |
| Time Zone           | es                   | BB passwordexpirvw        | REG DWORD | 0x00000 be ()   |
| Tracing             | apagaa               | ab PowerdownAfter         | REG SZ    | 0               |
| 🕀 🛄 Type 1 In       | staller              | abReportBootOk            | REG SZ    | 1               |
| Userinsta           | llable.drive         | abscremoveoption          | REG SZ    | o l             |
| Windows             |                      | SECDisable                | REG DWORD | 0×000 0000 (0   |
|                     |                      | SfcOuota                  | REG DWORD | 0xfff ff (429   |
| WPAEver             | ste                  | abishell                  | REG SZ    | pl er exe       |
| H Windows Script H  | lost                 | 5 ShowLogonOptions        | REG DWORD | 0 0 0 00 00     |
| Windows Scripting   | a Host               | blutdownWithou            | REG SZ    | 0               |
| wzcsvc              | 100                  | ab                        | REG SZ    |                 |
| ~                   |                      | 1.1.1                     |           |                 |

Create or Open and fill the String Type value of "DefaultUsername" with the desired username.

| Edit View Favorites Help  |                      |           |                 |
|---------------------------|----------------------|-----------|-----------------|
| - 🔛 LanguagePack 🔼        | Name                 | Туре      | Data            |
| - CastFontSweep           | ab (Default)         | REG_SZ    | (value not set  |
| MCI                       | allocatecdroms       | REG_SZ    | 0               |
| MCI Extensions            | allocatedasd         | REG_SZ    | 0               |
| MCI32                     | allocatefloppies     | REG_SZ    | 0               |
| Midimap                   | AllowMultipleTSS     | REG_DWORD | 0×00000001 (    |
| ModuleCompatibility       | AltDefaultDomain     | REG_SZ    | HP-PROBOOK      |
| NetworkCards              | AltDefaultUserNa     | REG_SZ    | HP ProBook      |
| Rection Real ds           | ab AutoAdminLogon    | REG_SZ    | 0               |
| PerHwIdStorage            | AutoRestartShell     | REG_DWORD | 0×00000001 (    |
| - Ports                   | Background           | REG_SZ    | 000             |
| Prefetcher                | ab cachedlogonscount | REG_SZ    | 10              |
| 🕀 🧰 Print                 | DebugServerCom       | REG_SZ    | no              |
| 😠 🧰 ProfileList           | DefaultDomainNa      | REG_SZ    | HP-PROBOOK      |
| related.desc              | DefaultUserName      | REG_SZ    | Administrator   |
| 🕀 🦲 SeCEdit               | forceunlocklogon     | REG_DWORD | 0×00000000 (    |
| 🕀 🦲 Setup                 | B HibernationPrevi   | REG_DWORD | 0×00000001 (    |
| I SvcHost                 |                      | REG_SZ    |                 |
|                           | LegalNoticeText      | REG_SZ    |                 |
|                           | LogonType            | REG_DWORD | 0×00000001 (    |
|                           | passwordexpiryw      | REG_DWORD | 0×0000000e (    |
| The second second         | PowerdownAfter       | REG_SZ    | 0               |
| L Userinstallable drive   | ReportBootOk         | REG_SZ    | 1               |
| Windows                   | ab scremoveoption    | REG_SZ    | 0               |
| 🕀 🦳 Winlogon              | BE SFCDisable        | REG_DWORD | 0×00000000 (    |
| 😟 🧰 wow                   | 🔣 SfcQuota           | REG_DWORD | 0xffffffff (429 |
| WPAEvents                 | ab Shell             | REG_SZ    | Explorer.exe    |
| 😟 🧰 Windows Script Host 📃 | ShowLogonOptions     | REG_DWORD | 0×00000000 (    |
| Windows Scripting Host    | ShutdownWithou       | REG_SZ    | 0               |
| 😟 🧮 WZCSVC                | System               | REG_SZ    |                 |
|                           | <                    |           | >               |

Create or Open and fill the String Type value of "DefaultPassword" with the desired password.

| eğ'  | Regist | try Ed | itor      |                     |                        |                      |                  | ×   |
|------|--------|--------|-----------|---------------------|------------------------|----------------------|------------------|-----|
| File | Edit   | View   | Favorites | Help                | 90                     |                      |                  |     |
|      |        |        | œ 🧰       | Perflib 🔼           | Name                   | Туре                 | Data             | ^   |
|      |        |        | •         | PerHwIc             | AltDefaultDomain       | REG_SZ               | HP-PROBOOK       |     |
|      |        |        |           | Ports               | AltDefaultUserNa       | REG_SZ               | HP ProBook       |     |
|      |        |        |           | Prefetch            | AutoAdminLogon         | REG_SZ               | 0                |     |
|      |        |        |           | Princ<br>Drofilel i | AutoRestartShell       | REG_DWORD            | 0×00000001 (1    | 1   |
|      |        |        |           | related             | Background             | REG_SZ               | 000              | 111 |
|      |        |        |           | SeCEdit             | ab) cachedlogonscount  | REG_SZ               | 10               |     |
|      |        |        | ÷.        | Setun               | DebugServerCom         | REG_SZ               | no               |     |
|      |        |        | in in     | SvcHost             | DefaultDomainNa        | REG_SZ               | HP-PROBOOK       |     |
|      |        |        | <b></b>   | System              | ab DefaultPassword     | REG_SZ               | ella             |     |
|      |        |        | <b></b>   | Term                | DefaultUserName        | REG_SZ               | Administrator    |     |
|      |        |        | · · · ·   | Time Z              | A forceunlocklogon     | REG_DWORD            | 0×00000000 (0    |     |
|      |        |        |           | Tr                  | HibernationPrevi       | REG_DWORD            | 0×00000001 (1    | Ĺ   |
|      |        |        | æ 🤤       | pe 1 1              | LegalNoticeCaption     | REG_SZ               |                  |     |
|      |        |        |           | Userinst            | LegalNoticeText        | REG_SZ               |                  |     |
|      |        |        |           | Window              | B LogonType            | REG_DWORD            | 0×00000001 (1    | 1   |
|      | 1 1    |        | • -       | 🛾 Winlogo           | passwordexpiryw        | REG_DWORD            | 0x0000000e (1    | 1   |
|      |        |        | •         | wow                 | DowerdownAfter         | REG_SZ               | 0                |     |
|      |        |        |           | WPAEve              | ab ReportBootOk        | REG_SZ               | 1                |     |
|      |        |        | 🛛 🛄 Windo | ws Script           | abscremoveoption       | REG_SZ               | 0                |     |
|      |        |        | Windo     | ows Scriptii        | SFCDisable             | REG_DWORD            | 0×00000000 (0    |     |
|      |        | -      | B W2CS    | NC .                | SfcQuota               | REG_DWORD            | Oxffffffff (429- |     |
|      |        | -      | Dobicies  |                     | ab Shell               | REG_SZ               | Explorer.exe     |     |
|      |        | -      | Policies  | Froume              | ShowLogonOptions       | REG_DWORD            | 0×00000000 (0    |     |
|      |        |        | Schlumber | roer                | ShutdownWithou         | REG_SZ               | 0                |     |
|      |        |        | Secure    | ýci                 | ab System              | REG_SZ               |                  |     |
|      |        |        | Windows   | 3.1 Migrat          | UIHost                 | REG_EXPAND_SZ        | logonui.exe      |     |
|      | œ      | 5      | YSTEM     |                     | ab Userinit            | REG_SZ               | C:\WINDOWS\      |     |
|      | æ 💼    | HKEY.  | USERS     |                     | M VmApplet             | REG_SZ               | rundli32 shell32 | 2   |
|      | •      | HKEY   | CURRENT_  | CONFIG 🥃            | WinStationsDisab       | REG_SZ               | 0                | ~   |
| <    |        |        |           | >                   | <                      |                      | >                |     |
| My ( | Comput | er\HKE | Y_LOCAL_M | ACHINE\SOFT         | WARE\Microsoft\Windows | NT\CurrentVersion\Wi | nlogon WikiHo    | w   |

Create or Open and fill the String Type value of "AutoAdminLogon" with the data "1".

To set up the the desired DomainName, modify the data from value "DefaultDomainName"

| ile  | Edit | View | Favorites   | Help        |     |                    |               |                  |     |
|------|------|------|-------------|-------------|-----|--------------------|---------------|------------------|-----|
|      |      |      | Language    | Pack        | ^   | Name               | Туре          | Data             | ~   |
|      |      | -    | LastFontS   | weep        |     | AltDefaultDomain   | n REG_SZ      | HP-PROBOOK       |     |
|      |      |      | MCI         | 68          |     | AltDefaultUserNa   | REG_SZ        | HP ProBook       |     |
|      |      |      | MCI Exten   | sions       |     | ab AutoAdminLogon  | REG_SZ        | 0                |     |
|      | 3    | • 💻  | MCI32       |             | _   | AutoRestartShell   | REG_DWORD     | 0×00000001 (1    | 1   |
| 1    |      |      | MadulaCor   | an ability  |     | Background         | REG_SZ        | 000              | 111 |
|      |      |      | Network     | npacible    |     | ab cachedlogonscou | int REG_SZ    | 10               |     |
| 1    |      |      | Network     |             | -   | DebugServerCon     | n REG_SZ      | no               |     |
|      |      |      | Perfli      |             | 100 | DefaultDomainNa    | REG_SZ        | HP-PROBOOK       |     |
|      |      | +    | P widst     | orage       |     | DefaultUserName    | REG_SZ        | Administrator    |     |
|      |      |      | orts        |             |     | forceunlocklogon   | REG_DWORD     | 0×00000000 (0    |     |
| 1    |      |      | Prefetcher  |             |     | HibernationPrevi.  | REG_DWORD     | 0×00000001 (1    | ŝ.  |
| 1    | 9    |      | Print       |             |     | LegalNoticeCapti   | on REG_SZ     |                  |     |
|      | 1    | •    | ProfileList |             |     | LegalNoticeText    | REG_SZ        |                  |     |
|      |      |      | related.de  | SC          |     | LogonType          | REG_DWORD     | 0×00000001 (1    | Ĺ.  |
| 1    |      | •    | SeCEdit     |             |     | B passwordexpiryv  | REG_DWORD     | 0x0000000e (1    | Ĺ.  |
| 1    |      | ÷ 🧰  | Setup       |             |     | ab PowerdownAfter  | REG_SZ        | 0                |     |
|      |      | +    | SvcHost     |             |     | ReportBootOk       | REG_SZ        | 1                |     |
|      |      | Ŧ 🛄  | SystemRe    | store       |     | ab scremoveoption  | REG_SZ        | 0                |     |
| 1    |      |      | Terminal S  | erver       |     | SFCDisable         | REG_DWORD     | 0×00000000 (0    |     |
|      |      |      | Time Zone   | s           |     | SfcQuota           | REG_DWORD     | 0xffffffff (429- |     |
| 1    |      |      | Tracing     | tallar      |     | ab Shell           | REG_SZ        | Explorer.exe     |     |
| 1    |      | 18   | Userinstall | able drive  |     | ShowLogonOptio     | ns REG_DWORD  | 0×00000000 (0    |     |
|      |      |      | Windows     | able. drive |     | ShutdownWithou     | REG_SZ        | 0                |     |
| 1    | 1    |      | Winlogon    |             |     | System             | REG_SZ        |                  |     |
| 1    |      | 1    | Crede       | ntials      |     | UIHost             | REG_EXPAND_SZ | logonui.exe      |     |
|      |      |      | GPExt       | ensions     |     | ab Userinit        | REG_SZ        | C:\WINDOWS\      |     |
| 1    |      |      | Notify      |             |     | M VmApplet         | REG_SZ        | rundli32 shell32 |     |
|      |      | æ    | 🚞 Specia    | Accounts    |     | WinStationsDisat   | D REG_SZ      | 0                |     |
|      |      | •    | wow         |             | ~   | DefaultPassword    | REG_SZ        | ella             | ~   |
| reb. |      |      | 111         | >           |     | <                  |               | >                |     |

Source: http://www.wikihow.com/Enable-Automatic-Logon-in-Windows-XP